# WORCESTER POLYTECHNIC INSTITUTE MECHANICAL ENGINEERING DEPARTMENT

### Engineering Experimentation ME-3901, D'2012

### Laboratory #4: Part 1

Vibration measurements with strain gauges

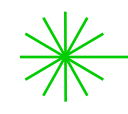

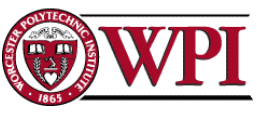

General information Office hours

<u>Instructors</u>: Cosme Furlong Office: HL-151 <u>Everyday</u>: 9:00 to 9:50 am Christopher Scarpino Office: HL-153 During laboratory sessions

**Teaching Assistants:** During laboratory sessions

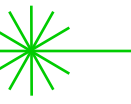

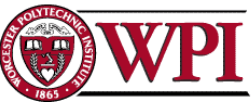

### **General** information

### <u>Please refer to laboratory description:</u> "Laboratory 4: vibration measurements"

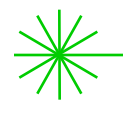

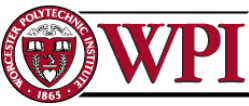

# Objectives

The objectives of this laboratory are to:

 use different types of motion transducers to measure the natural frequencies, damping characteristics, and elastic modulus of a cantilever

For each motion transducer, vibration data will be analyzed to:

- 1. Determine the vibration amplitude, velocity, and acceleration in various units of measure;
- 2. Determine natural frequencies;
- 3. Measure and express damping characteristics as logarithmic decrement and percentage of critical damping;
- 4. Compare measurements with analytical and/or computational models of a cantilever;
- 5. Determine elastic modulus of a cantilever via vibration measurements

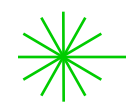

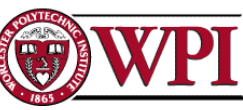

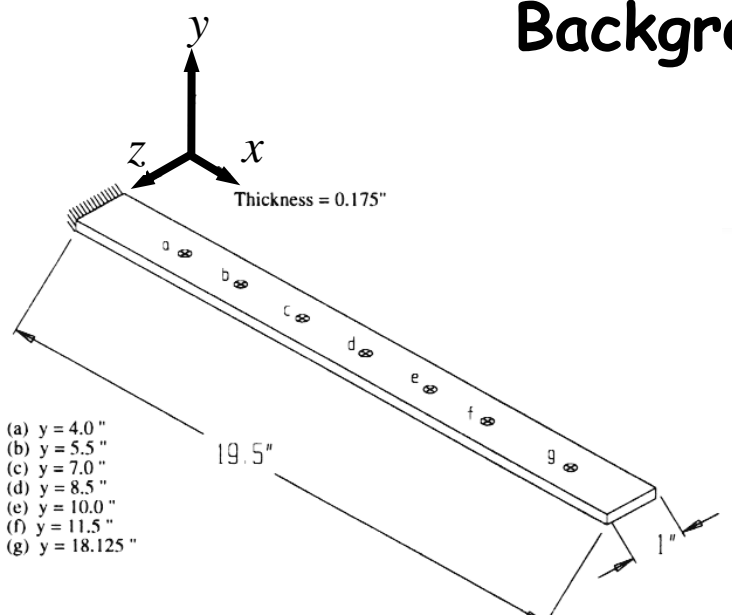

Fig. 3 Low carbon steel beam showing locations of interest

Show demo: modal analysis with FEM

Note: Frequencies can also be expressed as

$$\omega_n = \beta_n \frac{1}{\sqrt{12}} \sqrt{\frac{E}{\rho}} \left(\frac{t}{L^2}\right)$$
, rad/s

### Background: cantilevers

#### Natural frequencies

First: 
$$\omega_n = 3.5160 \sqrt{\frac{EI}{mL^4}}$$
, rad/s (3)

where,

E = Young's modulus =  $30 \times 10^6$  psi, I = Moment of inertia of the beam section =  $4.46614 \times 10^{-4}$  in<sup>4</sup>,  $\overline{m}$  = mass per unit of length =  $1.26805 \times 10^{-4}$  lbf·s<sup>2</sup>/in<sup>2</sup>, and

L =length of the beam = 19.5 in,

Second: 
$$\omega_n = 22.0345 \sqrt{\frac{\text{EI}}{\overline{\text{mL}}^4}}$$
, (4)

Third: 
$$\omega_n = 61.6972 \sqrt{\frac{EI}{mL^4}}$$
, (5)

Fourth: 
$$\omega_n = 120.0902 \sqrt{\frac{\text{EI}}{\text{mL}^4}}$$
, (6)

Fifth: 
$$\omega_n = 199.8600 \sqrt{\frac{\text{EI}}{\text{mL}^4}}$$
, (7)

$$EI\frac{\partial^4 y}{\partial x^4} + \overline{m}\frac{\partial^2 y}{\partial t^2} = 0 .$$
 (8)

| Table 4. | Natural | Frequen | cies obta | ined using | Eq. 3 | 8 to 7 |
|----------|---------|---------|-----------|------------|-------|--------|
|----------|---------|---------|-----------|------------|-------|--------|

| Natural Frequency | Magnitude, Hz               |                                                                                                    |  |
|-------------------|-----------------------------|----------------------------------------------------------------------------------------------------|--|
| 1                 | 15.1270                     |                                                                                                    |  |
| 2                 | 94.8010                     |                                                                                                    |  |
| 3                 | 265.446                     |                                                                                                    |  |
| 4                 | 516.675                     |                                                                                                    |  |
| 5                 | 859.876                     |                                                                                                    |  |
|                   | Natural Frequency 1 2 3 4 5 | Natural Frequency         Magnitude, Hz           1         15.1270           2         94.8010           3         265.446           4         516.675           5         859.876 |  |

### Strain gauges Tasks

- Derive analytical solutions to determine:
  - a. Stresses and strains of a cantilever subjected to a concentrated load;
  - b. Fundamental natural frequencies and damping factors of a cantilever;
- Using a C-clamp, mount cantilever to the edge of a bench. Attach one strain gauge on the cantilever -- make sure to attach gauge at a location subjected to as much strain level as possible; check your analytical solutions;
- Calculate the necessary output gain for the gauge; use a 10 V bridge excitation; recommended filter level is 100; setup an analog input channel to the range of [-2,2] Volts;
- To determine an appropriate output gain consider loading the beam under static situation and with a known load;

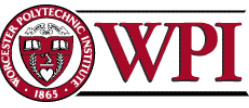

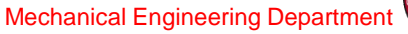

### Vibration measurements with strain gauges

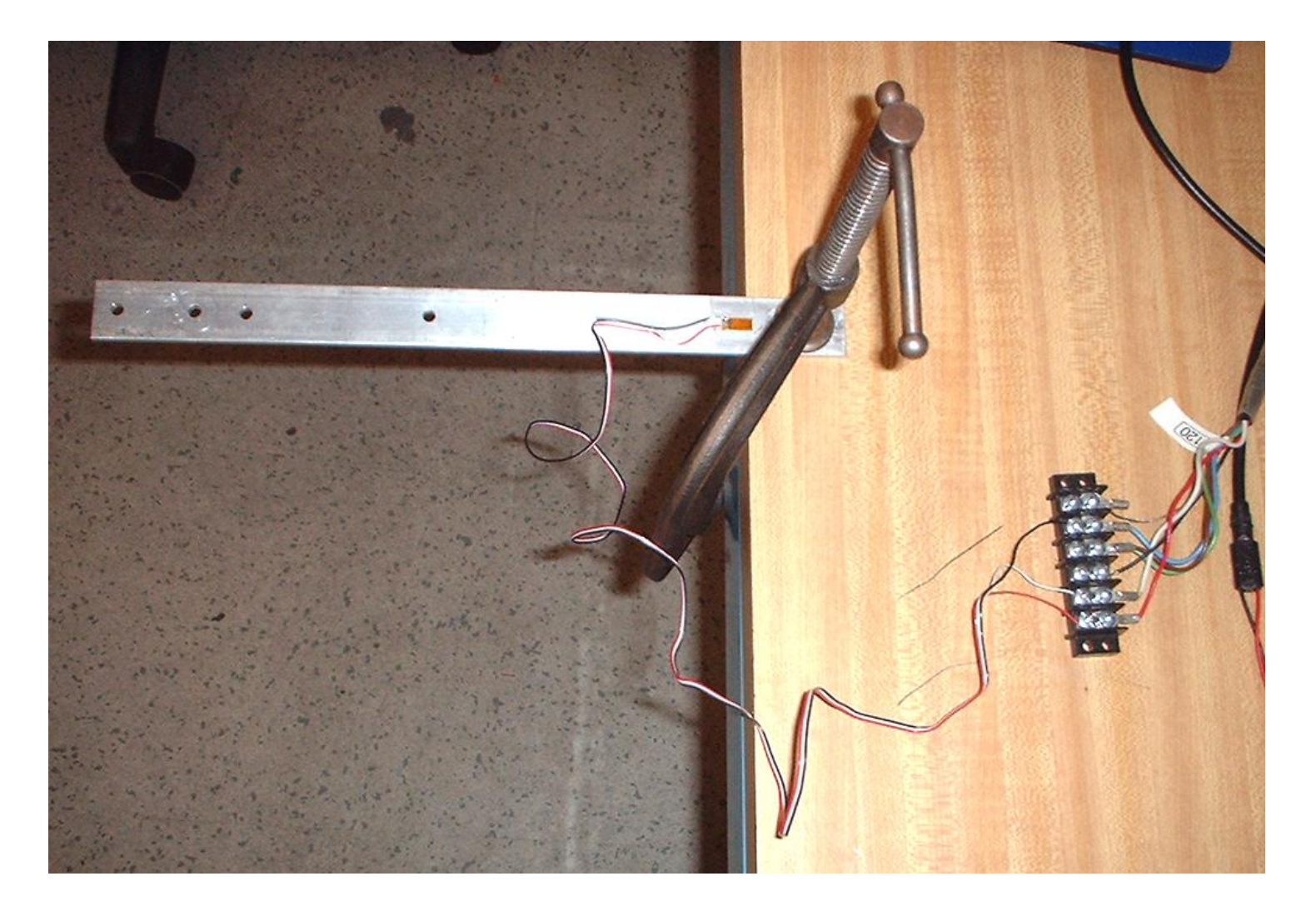

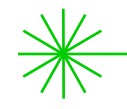

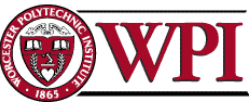

### Strain gauges Tasks

- Use/modify/construct suitable LabView VI(s) to record time & frequency data;
- Pluck the end of the cantilever and record the vibration decay curve;
- Using the recorded data, determine modal parameters (i.e., natural frequencies and damping factors) and elastic modulus of the cantilever;
- Compare your results with analytical/computational models of a cantilever; and
- Do uncertainty analysis on the determined modal parameters and elastic modulus (including % contribution of uncertainties).

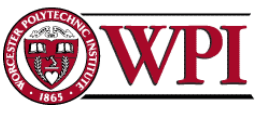

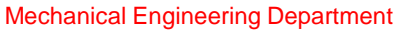

# Vibration measurements with strain gauges and a VI

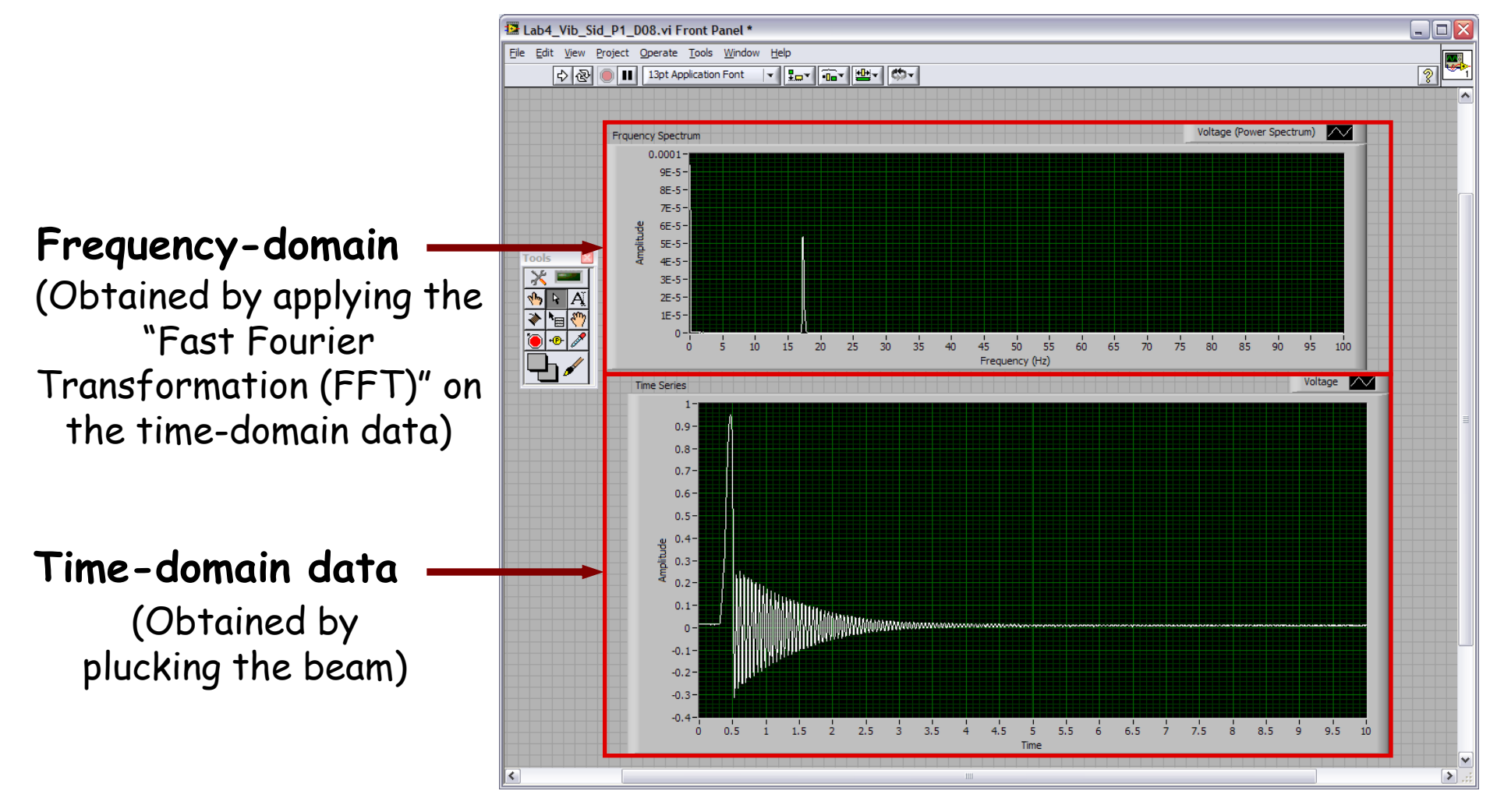

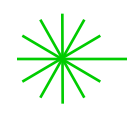

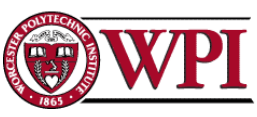

### Vibration measurements with strain gauges and a VI

- You can construct a suitable LabView VI (to be shown next); or
- You can use and modify an existing LabView VI (available in our website).

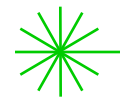

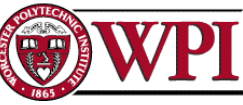

# Example time & frequency domains VI Let's build it !

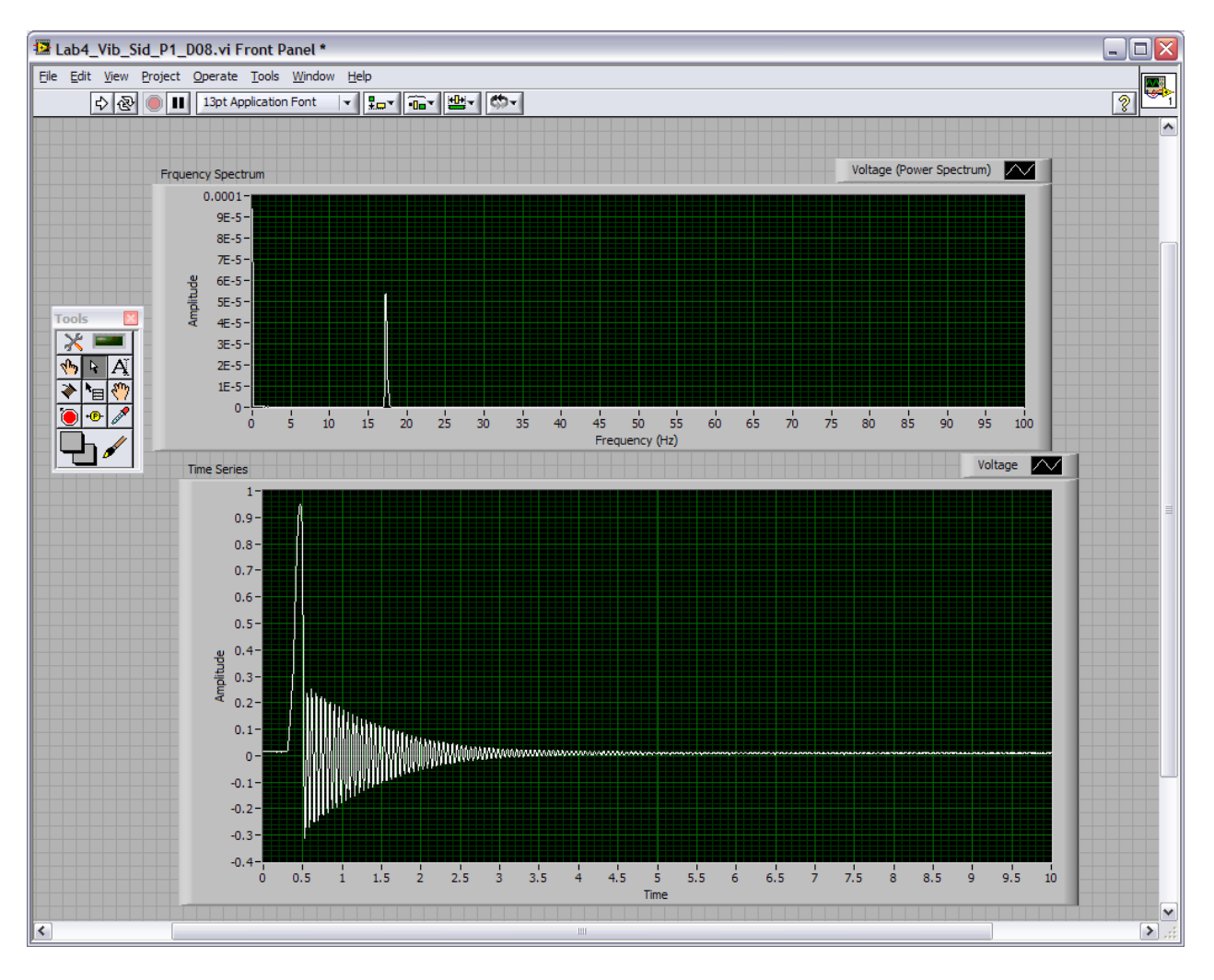

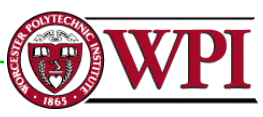

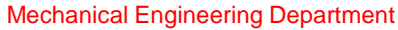

### Setting up the DAQ assistant (1)

#### Open a new VI project & set one AI channel

| Create New Express Task                                                                                                    |  |                                                                                   |               |  |
|----------------------------------------------------------------------------------------------------|--|-----------------------------------------------------------------------------------|---------------|--|
| NI-DAO<br>DAQ Assistant                                                                                                    |  |                                                                                   |               |  |
| Select the measurement type for the task.<br>A task is a collection of one or more virtual channels with timing, triggering, and other properties.<br>To have <u>multiple measurement types</u> within a single task, you must first create the task with one measurement type. After you create the task, click the Add Channels button to add a new measurement type to the task. |  | <ul> <li>Acquire Signals</li> <li>              Generate Signals      </li> </ul> |               |  |
|                                                                                                    |  | < Back Next >                                                                     | Finish Cancel |  |

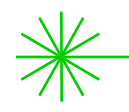

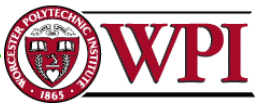

### Setting up the DAQ assistant (2)

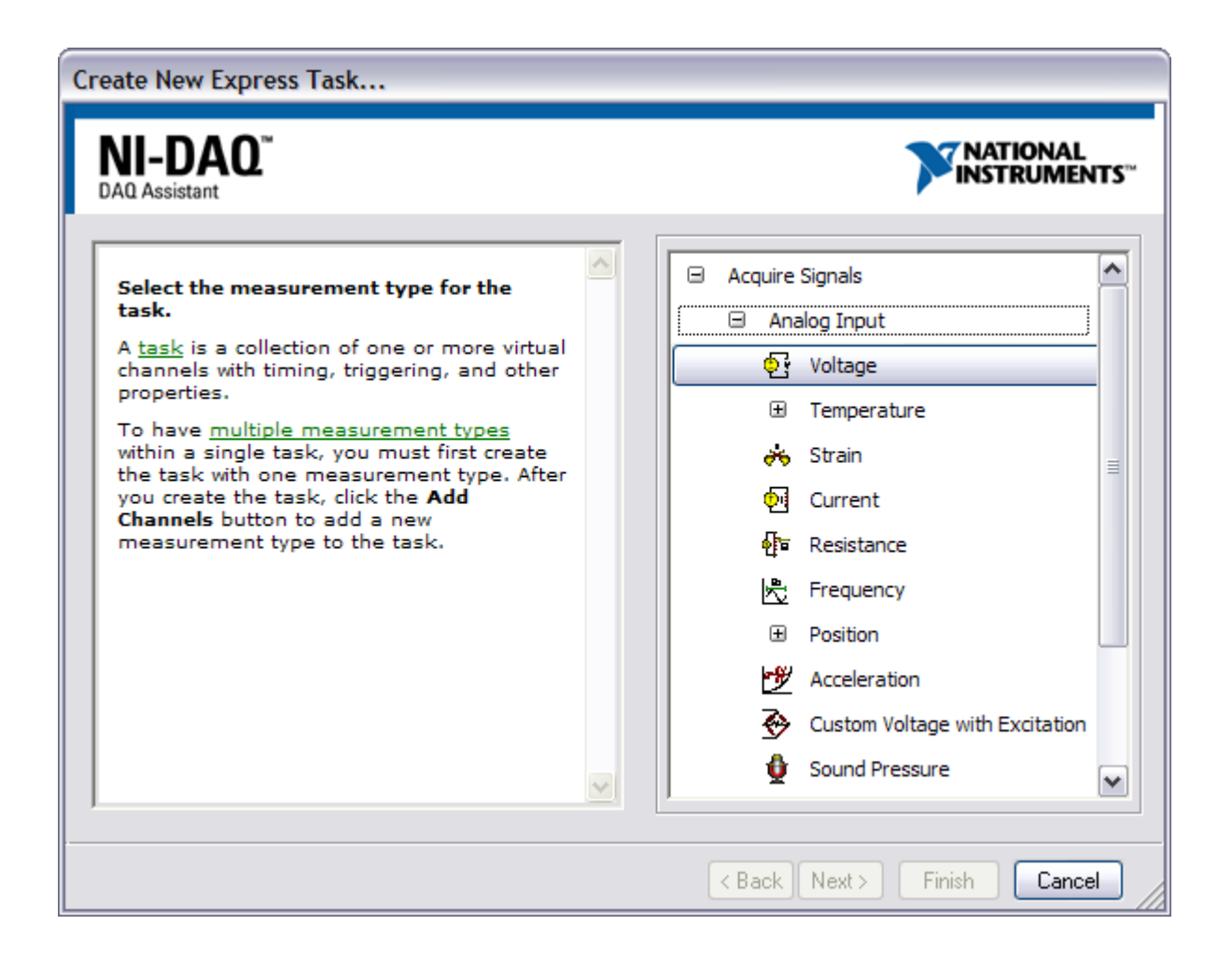

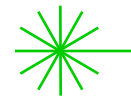

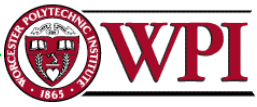

### Setting up the DAQ assistant (3)

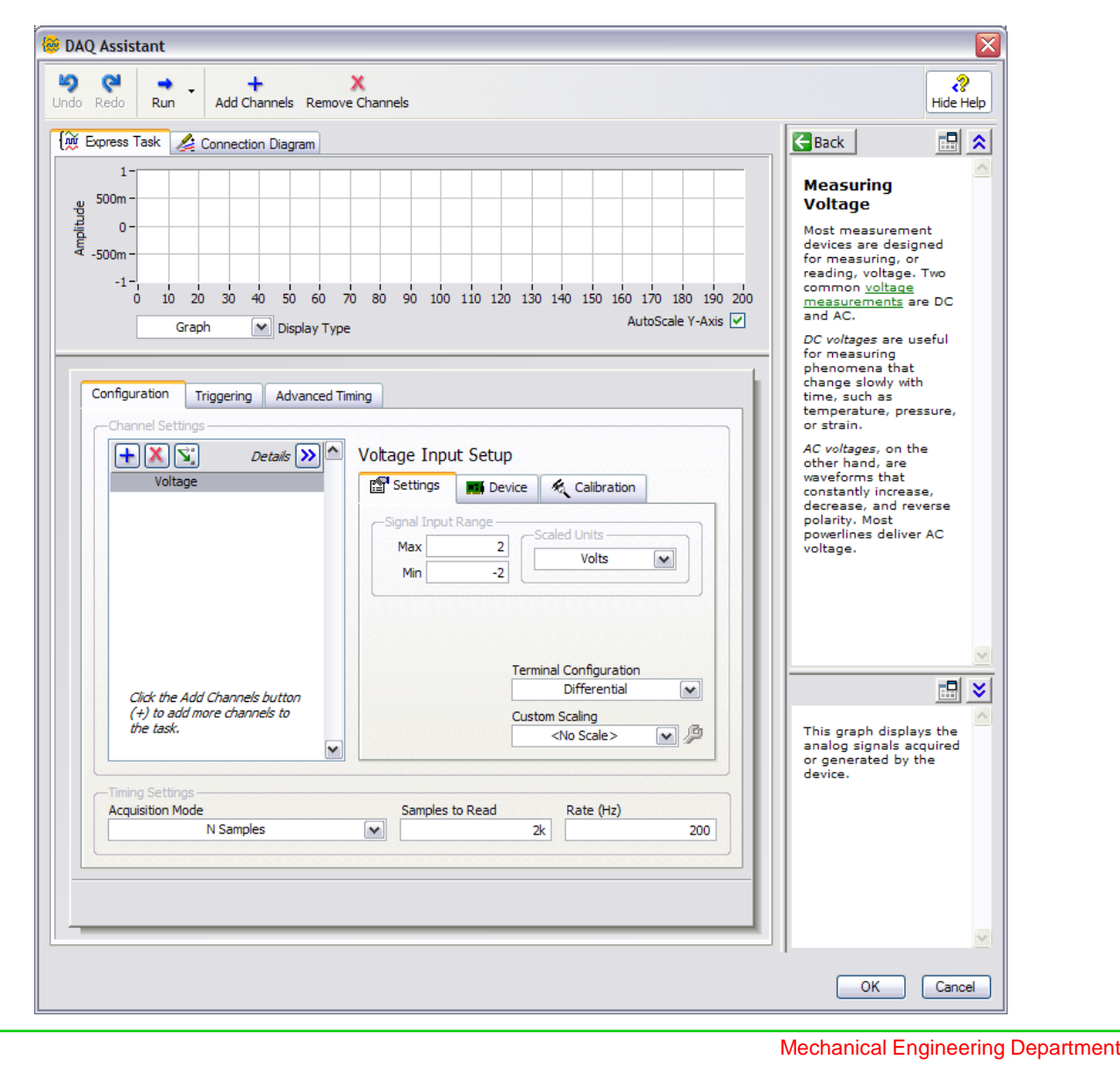

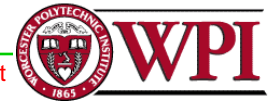

### Adding spectral measurements tool to block diagram

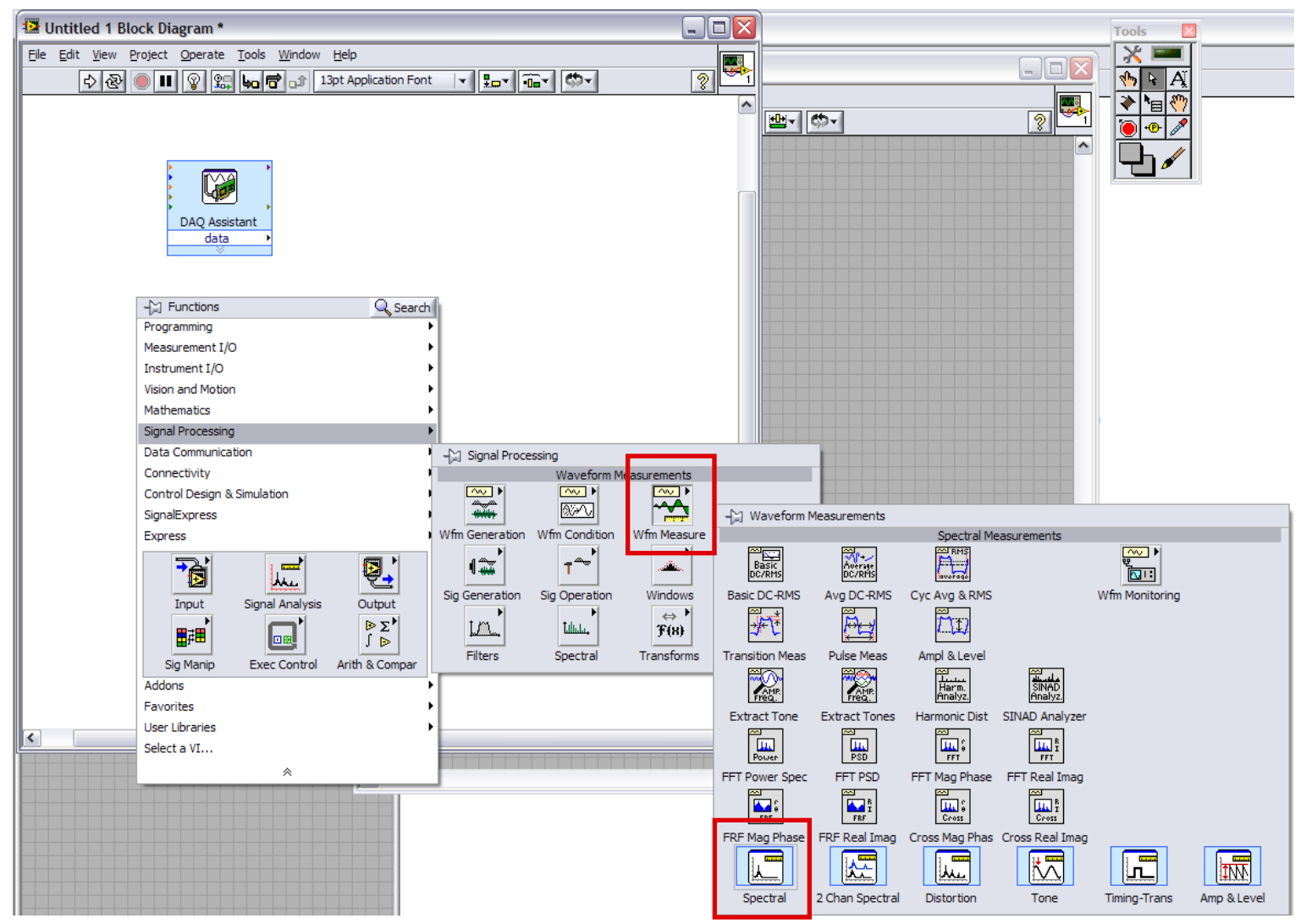

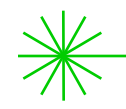

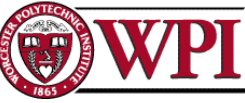

### Settings in the spectral measurements tool

#### Can be modified later, if necessary

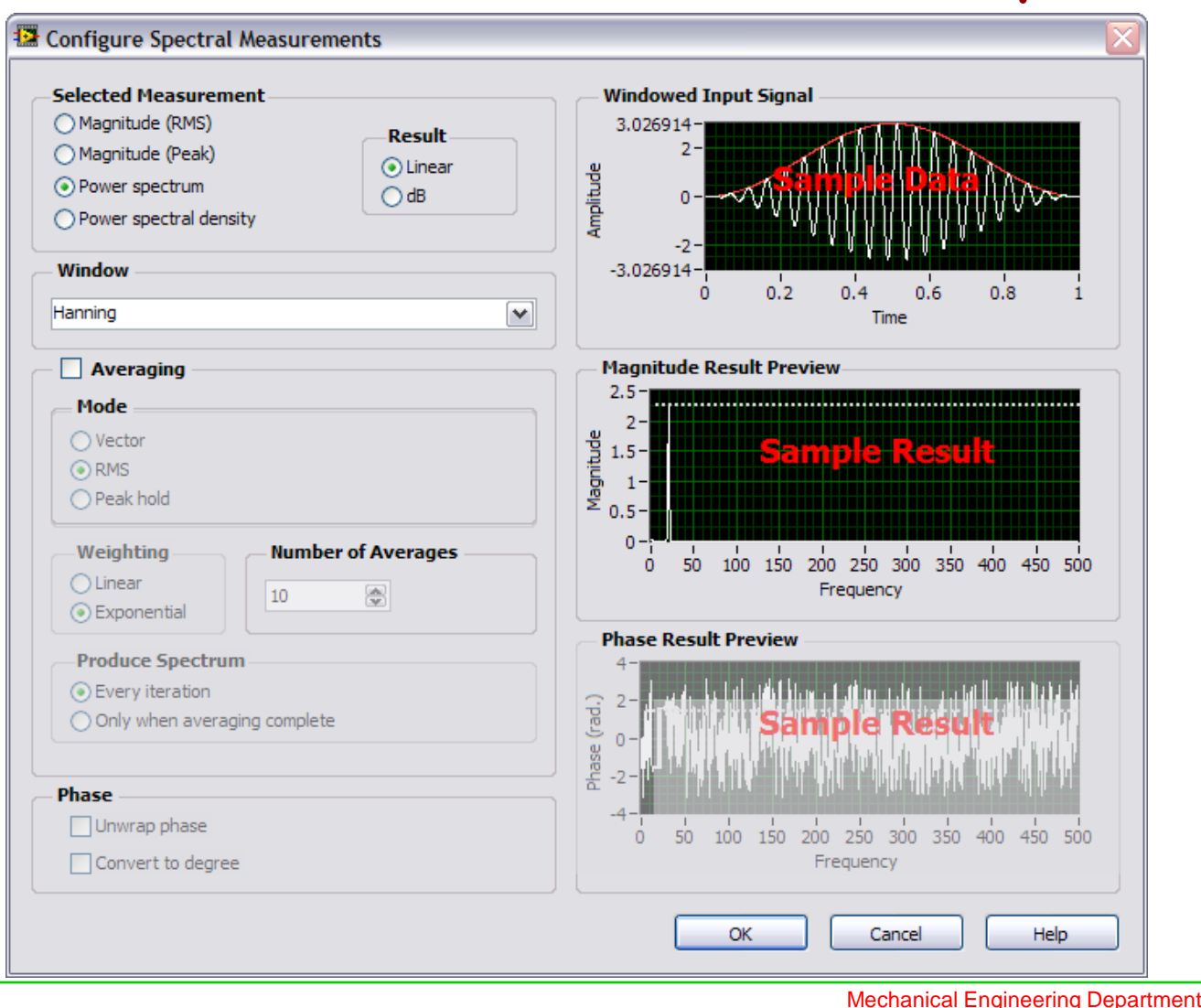

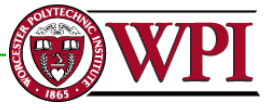

### Add controls, graphs, and wire as shown

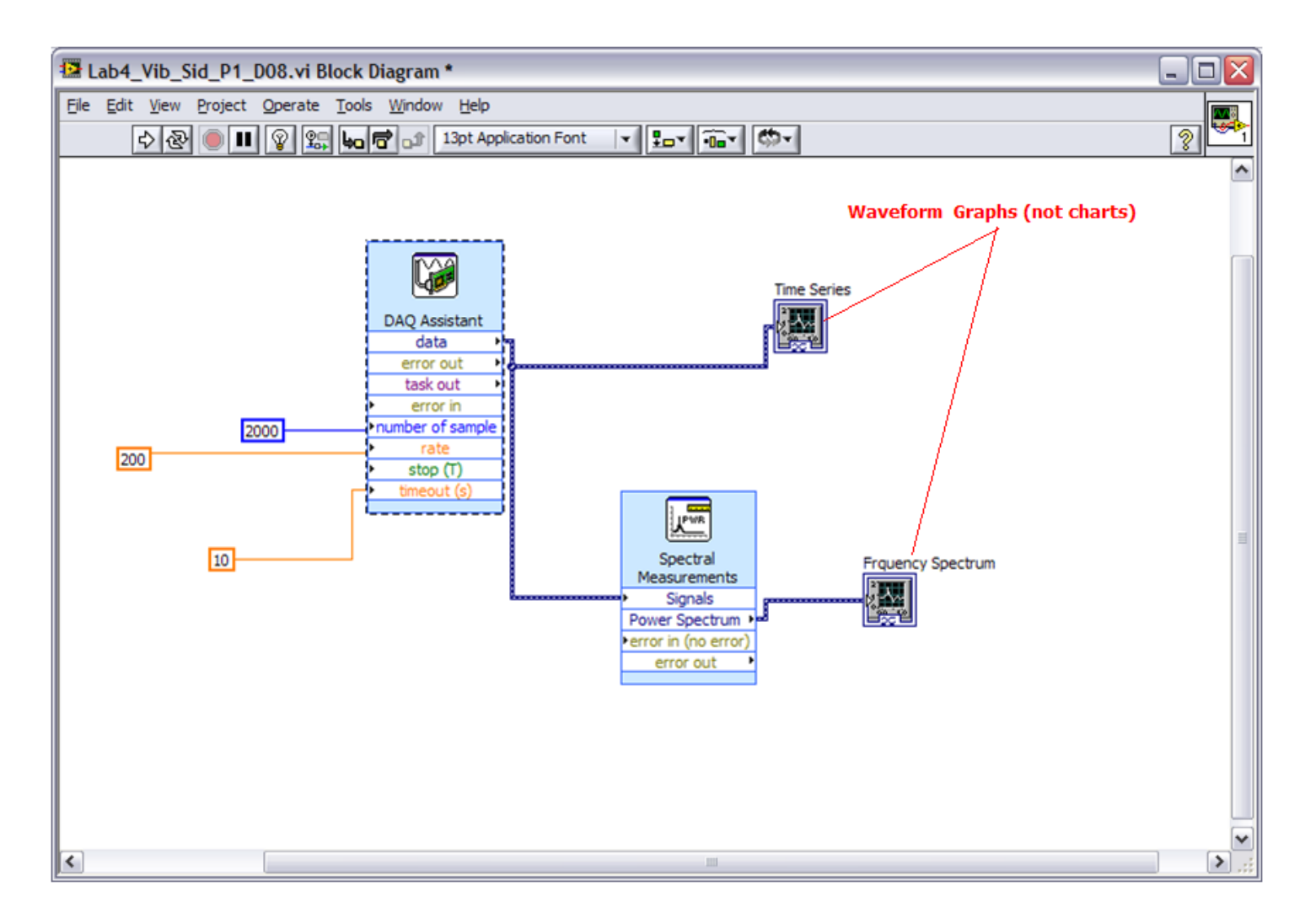

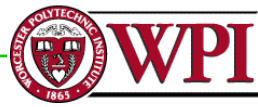

### Modify to add suitable controls, shown here

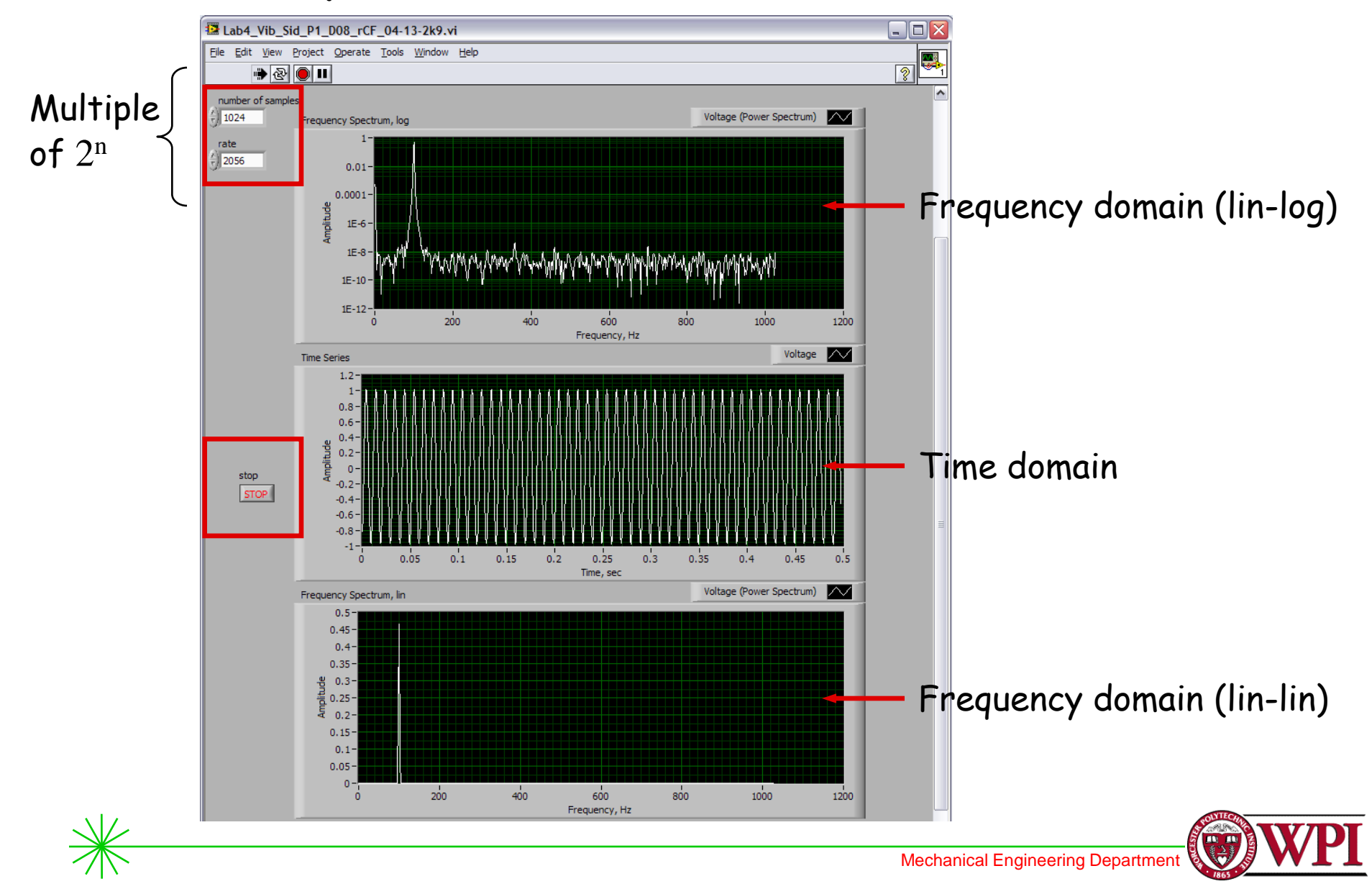

### Modify to add suitable functionality, shown here (while loop and write data into file)

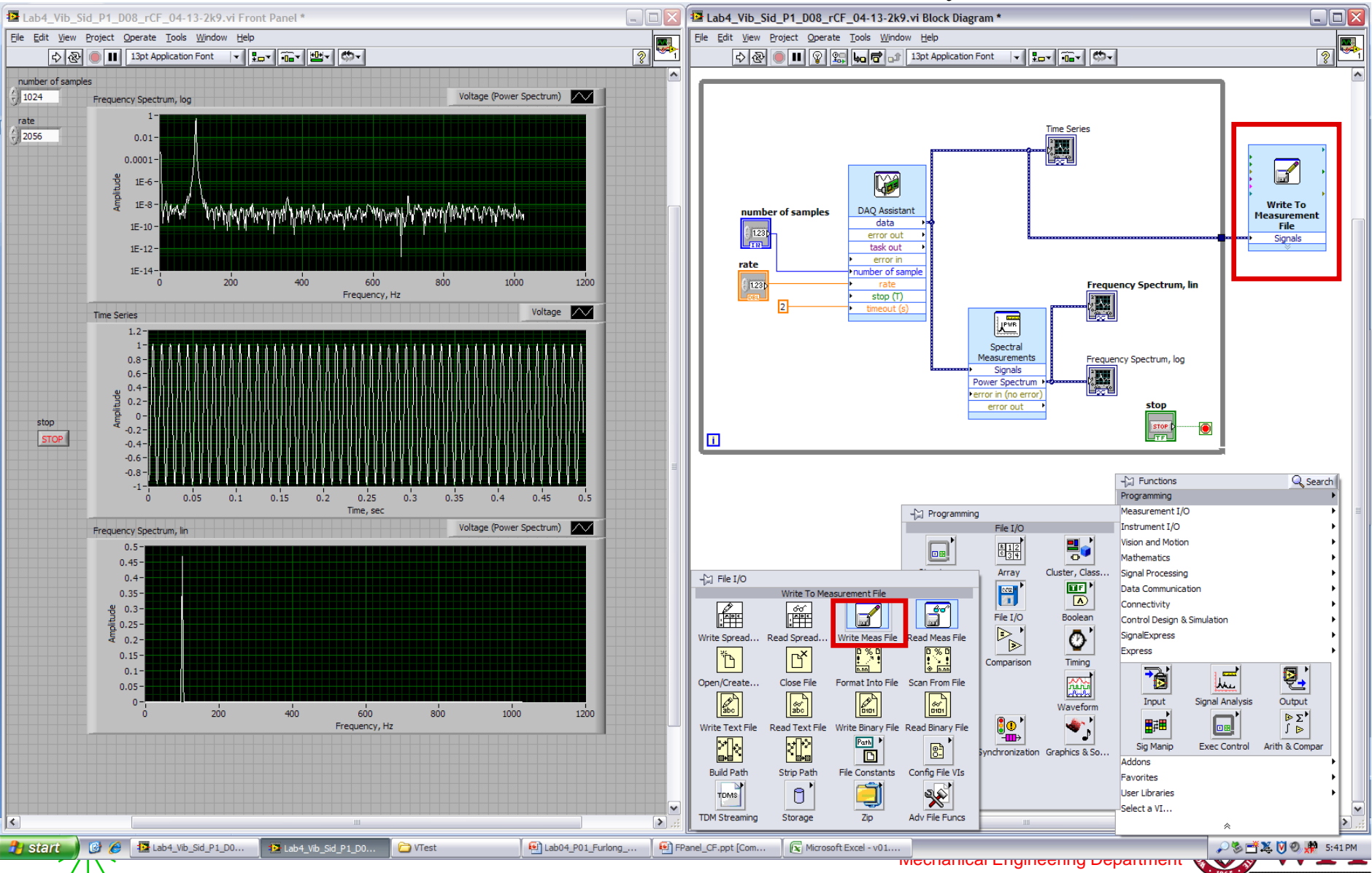

### Setting up the hardware (1): attaching strain gauge

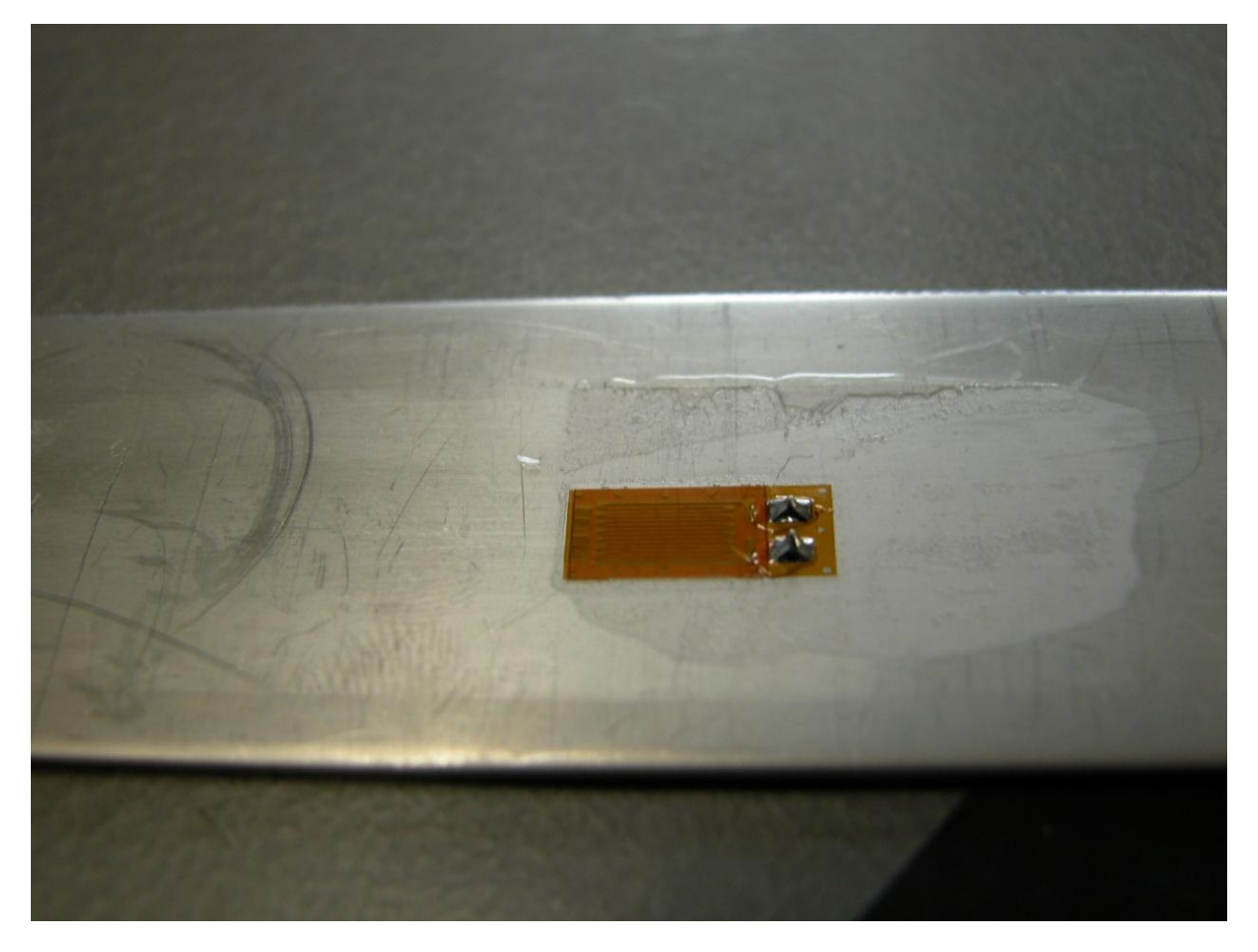

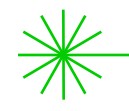

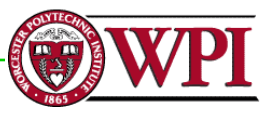

### Setting up the hardware (2): clamping

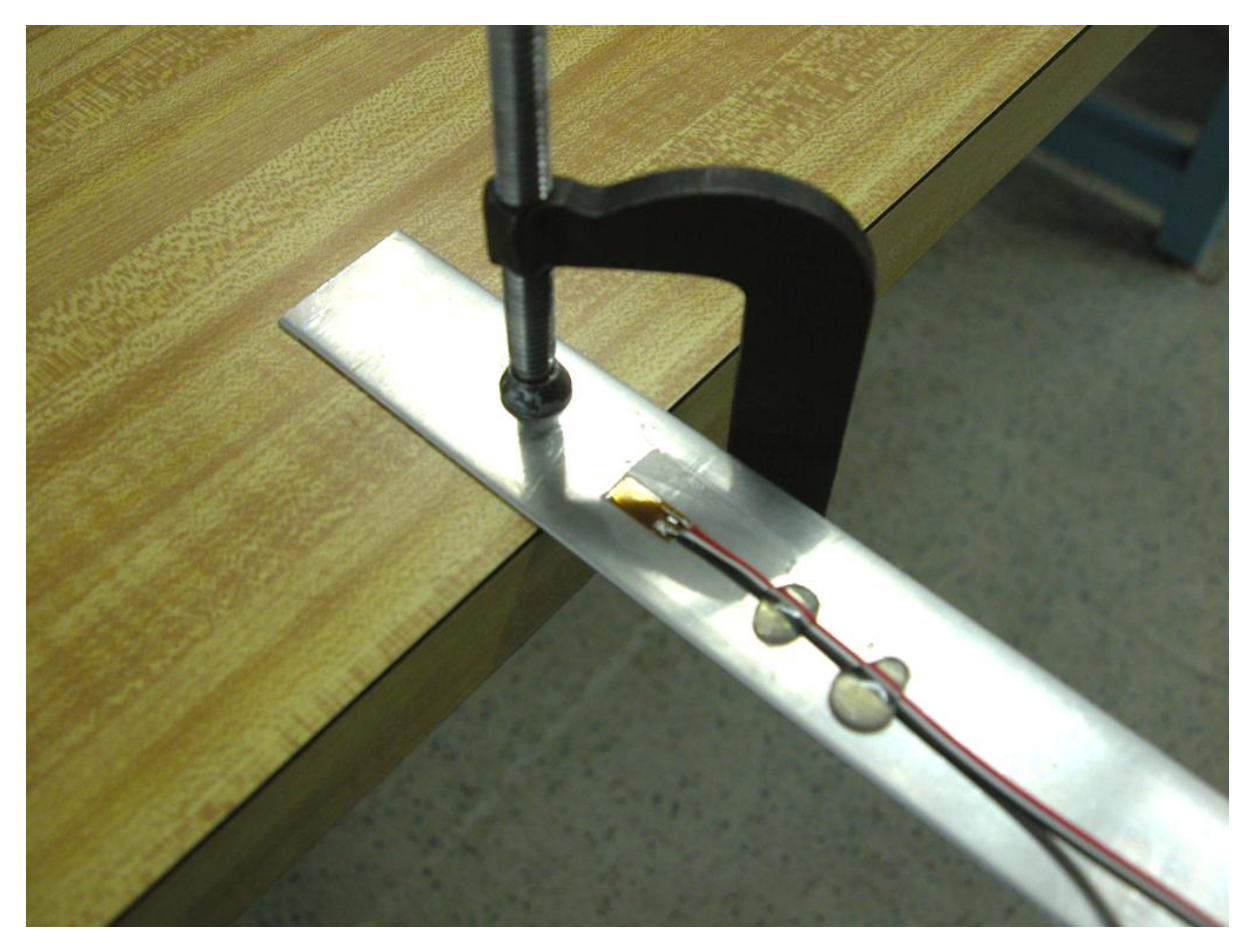

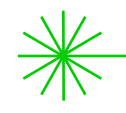

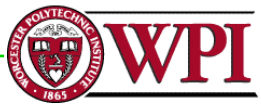

### Setting up the hardware (3): bridge completion

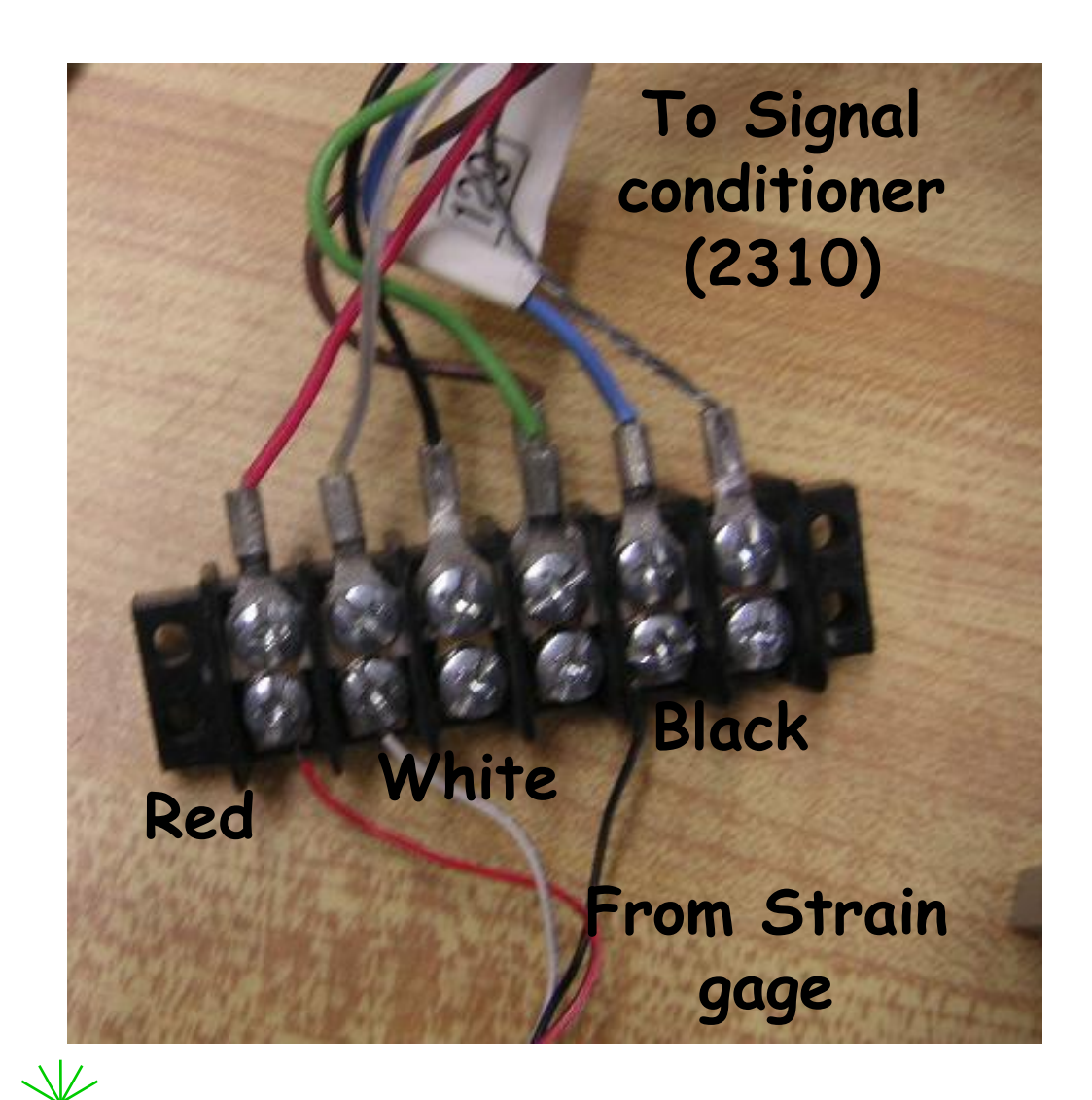

| Term. Strain Gag |  |       |
|------------------|--|-------|
| Red              |  | Red   |
| White            |  | White |
| Blue             |  | Black |

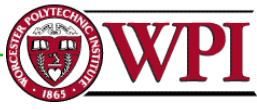

### Setting up the hardware (4): read amplified signal

BNC cable from 2310's output (see ±10 terminal)

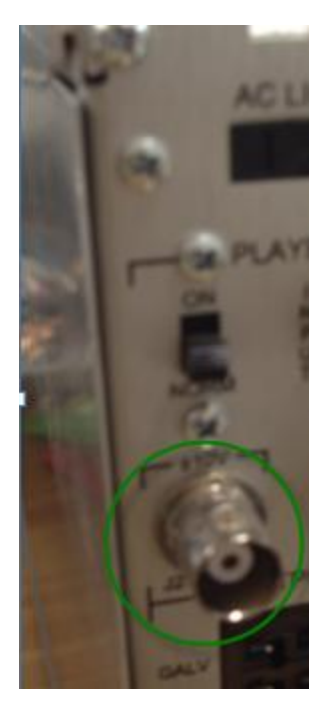

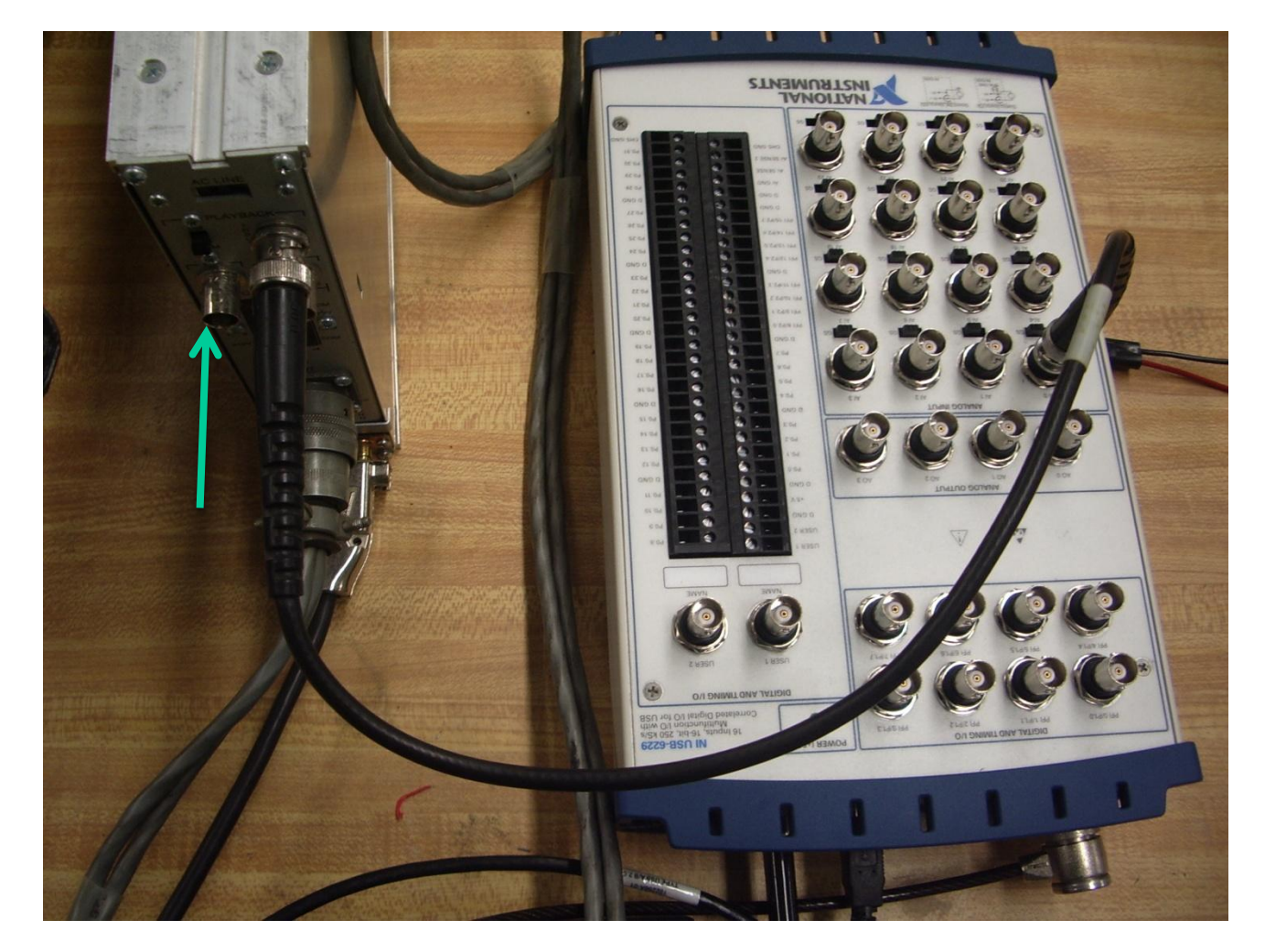

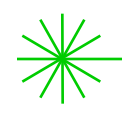

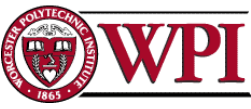

### You can try another VI - available in our website

#### (enabled with writing to file capabilities)

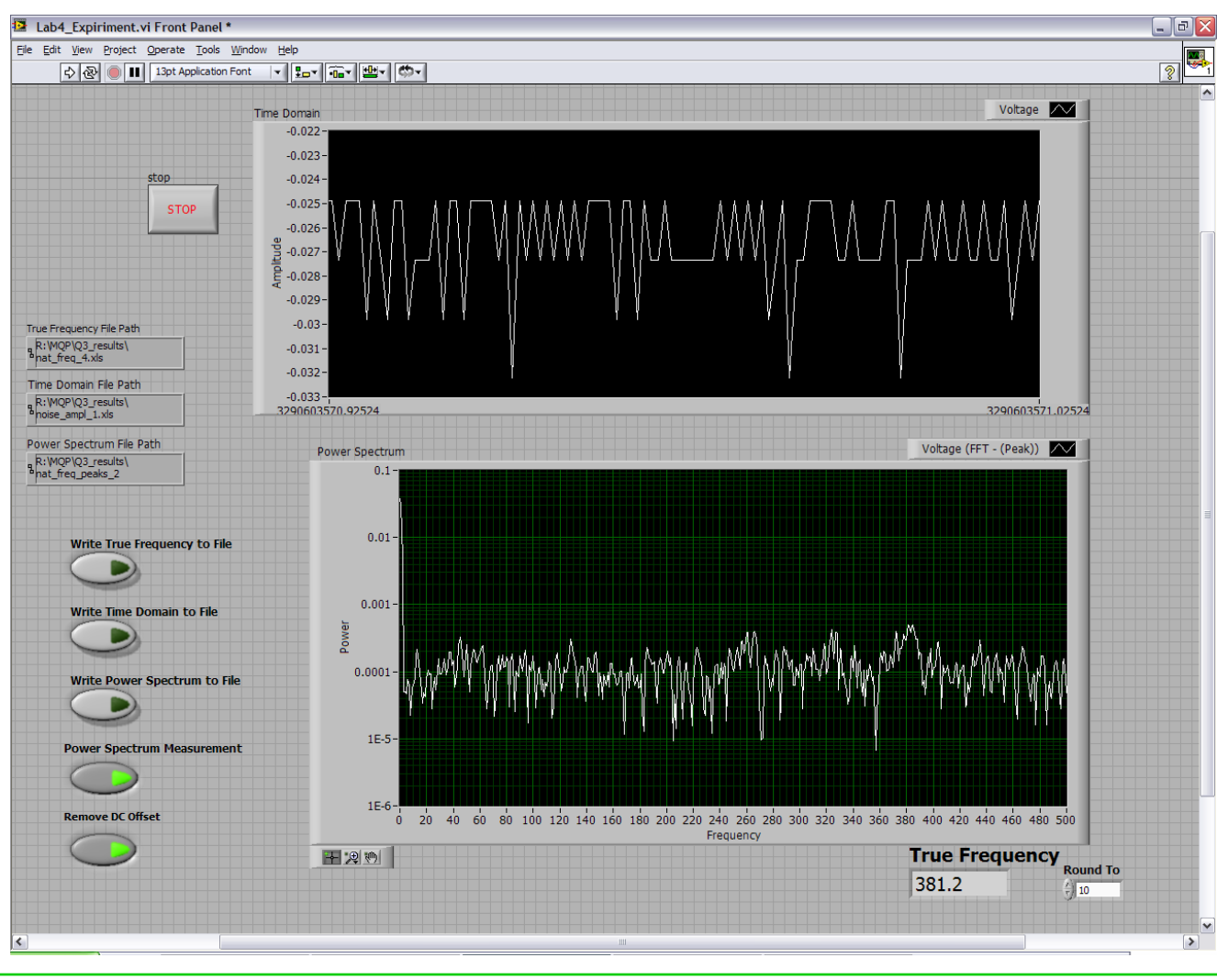

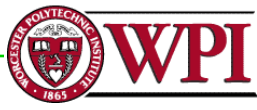

# You can try another VI – available in our website (enabled with writing to file capabilities)

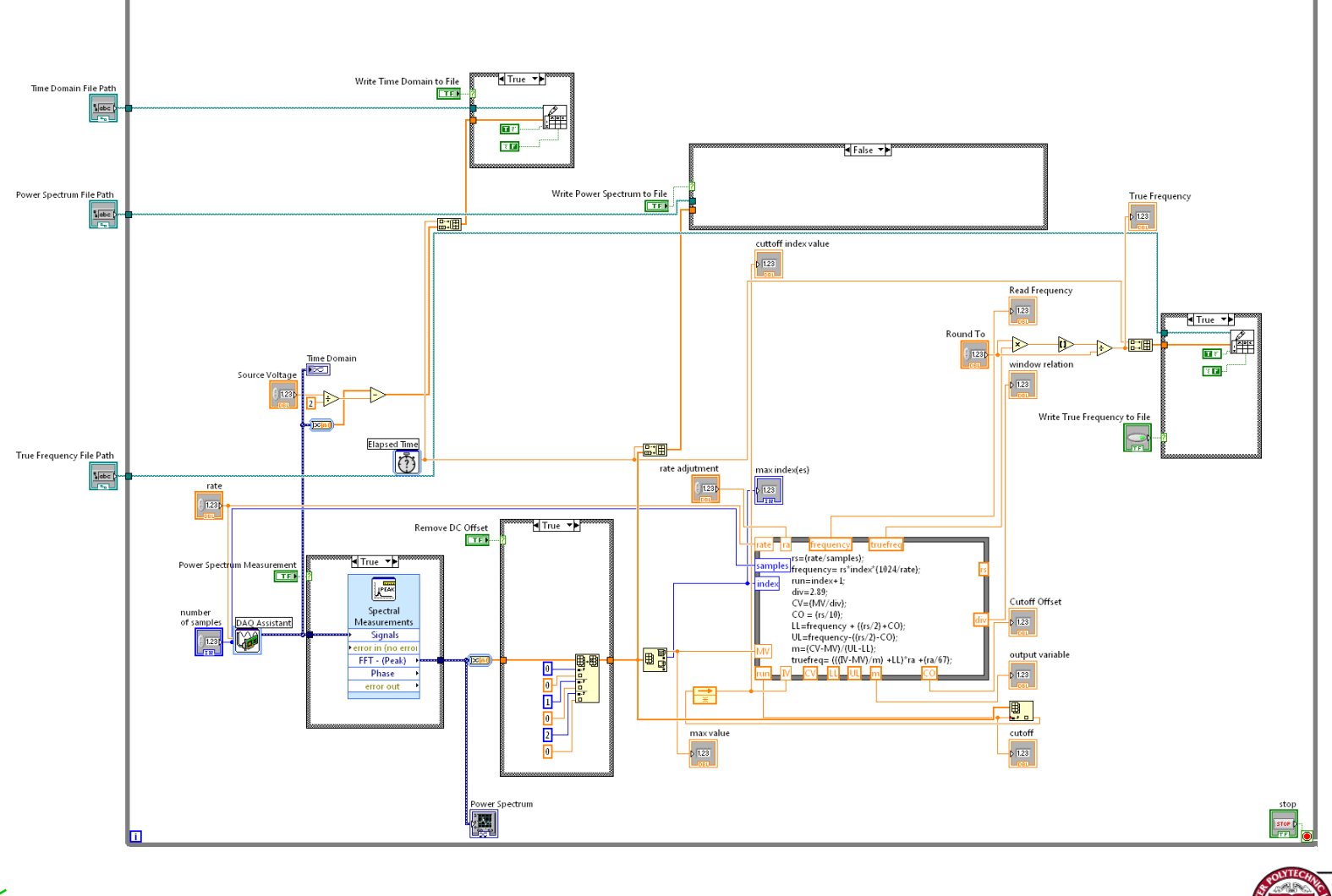

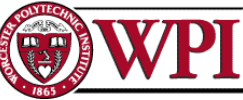

### Basic principle of accelerometers

• Recall that the RMS value of a function i(t) is calculated as:

$$I_{RMS} = \sqrt{\frac{1}{T} \int_{0}^{T} [i(t)]^2 dt}$$

• For a pure sinusoidal function with zero offset:

$$I_{RMS} = \sqrt{\frac{1}{2\pi} \int_{0}^{2\pi} [I_{p} \sin(\omega t)]^{2} dt} = \sqrt{\frac{I_{p}^{2}}{2\pi} \int_{0}^{2\pi} \sin^{2}(\omega t) dt}$$

$$I_{RMS} = \frac{I_p}{\sqrt{2}}$$

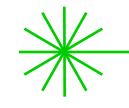

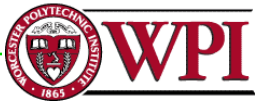

### Basic principle of accelerometers

• Also, recall that for a <u>position function</u> given by:

$$y(t) = A\sin(\omega t + \phi)$$
 [ $\omega$ , rad/sec]  
[ $f = \frac{\omega}{2\pi}$ , Hz]

Velocity function is:

$$\dot{y}(t) = \omega A \cdot \cos(\omega t + \phi)$$

Acceleration function is:

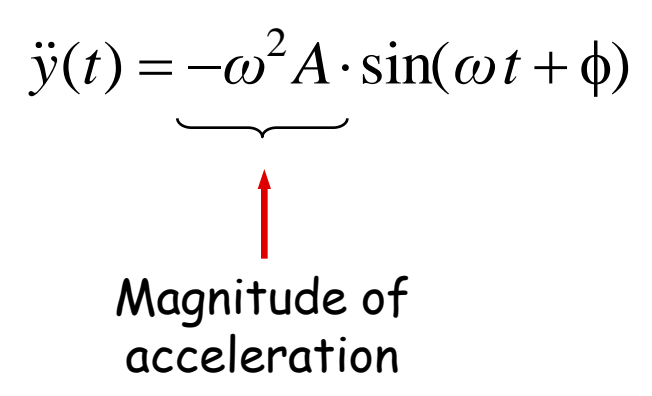

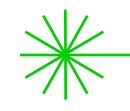